# SERVICE TESTAMENTO

#### RÉDIGEZ EN LIGNE VOTRE CLAUSE BÉNÉFICIAIRE POUR ASSURER LE RESPECT DE VOS VOLONTÉS

Un acte simple, rapide et sécurisé essentiel à la bonne exécution de votre contrat prévoyance.

#### UN SERVICE INCLUS DANS VOTRE CONTRAT DE PRÉVOYANCE

En tant que salarié, vous êtes actuellement couvert par un contrat collectif de prévoyance souscrit par votre employeur. Ce contrat prévoit le versement d'un capital en cas de décès incluant une clause standard qui prévoit comme bénéficiaire votre conjoint, à défaut vos enfants, à défaut vos héritiers.

#### POURQUOI FAUT-IL DÉSIGNER VOS BÉNÉFICIAIRES ?

La clause standard peut ne pas correspondre à votre situation actuelle ou à votre volonté. Dans ce cas, il est important de désigner vos bénéficiaires du capital en cas de décès par **une clause particulière et de la mettre à jour en fonction des évolutions de votre vie.** 

Pour tout complément d'information, le service DAP ELIOR (Direction Administrative du Personnel) reste à votre écoute. Nous vous invitons à le contacter.

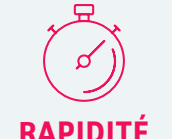

« Je rédige ma clause en 10 minutes seulement »

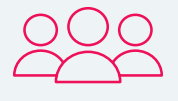

#### CONFIDENTIALITÉ

« Grâce au serveur sécurisé, je désigne librement le ou les bénéficiaire(s) de mon choix »

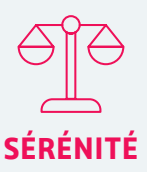

« Ma clause est juridiquement conforme, archivée et visualisable à tout moment »

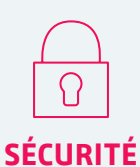

« Je renseigne les données personnelles en toute sécurité »

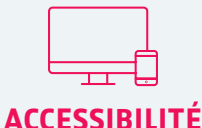

« J'accède au service 7j/7 et 24h/24 via mon ordinateur, ma tablette ou mon smartphone »

## COMMENT RENSEIGNER VOTRE CLAUSE PARTICULIÈRE EN LIGNE ?

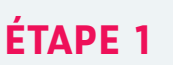

Rapprochez-vous de la Direction Administrative du Personnel ELIOR (DPA) afin d'obtenir :

- l'adresse de connexion du service en ligne
- ou directement, le QR code permettant l'accès au service

#### ÉTAPE 2

Créez votre compte en utilisant votre adresse mail personnelle

#### ÉTAPE 3

Complétez votre situation familiale

## ÉTAPE 4

**Choisissez votre mode de désignation** parmi 4 modèles prérédigés et nommez au besoin vos bénéficiaires

## ÉTAPE 5

**Renseignez vos coordonnées personnelles** et complétez votre numéro de contrat (information disponible auprès de la DPA ELIOR)

## ÉTAPE 6

Prévisualisez et signez

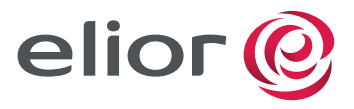